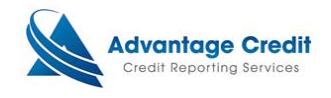

# Ordering a TRV (4506-T)

This document will show you how to order tax transcript requests TRV (4506-T through Lending QB two ways: Within the loan forms and through the Settlement Service Worksheet (SSW). Its purpose is not intended to provide detailed instructions on any other process.

#### Ordering Within Loan Forms

<u>Step 1:</u>

From the pipeline tab, select the loan in question. Several options will appear, CLICK the Edit link.

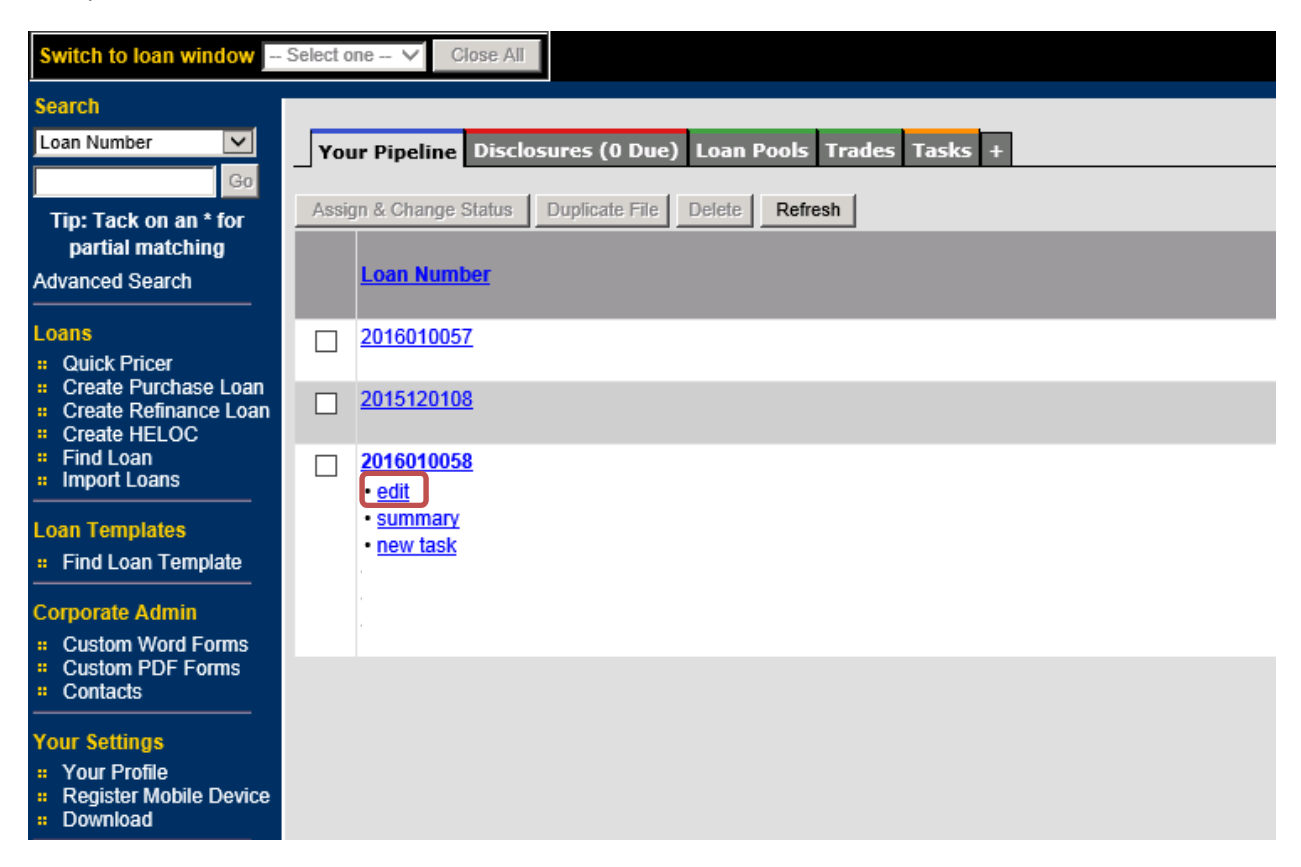

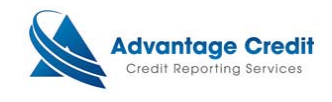

### <u>Step 2:</u>

From the left of the page, open the Forms folder and Select 4506-T option.

|        |               |                 |             |               | Loan Officer:  | Advanta                                 | ge Credit  | Status:      |         | Loan Ope  | n Top:    | N/A L         | TV: 0.0   | 00% Rate:    | 0.00    |
|--------|---------------|-----------------|-------------|---------------|----------------|-----------------------------------------|------------|--------------|---------|-----------|-----------|---------------|-----------|--------------|---------|
| Back   | Forward       | Save            | Print       | test, tracy 🗸 | Loan Num:      | 2015120                                 | 108        | Rate Lock S  | itatus: | Not Lock  | ed Botto  | m: N/A C      | LTV: 0.0  | 00% HCLT     | V: N/A  |
|        |               | Q               |             | Front-er      | nd Rate Lock   |                                         |            |              |         |           |           |               |           |              |         |
| e 💼 Fe |               |                 |             | Loan          | Program        |                                         |            |              |         |           |           |               |           |              |         |
| e 💼 Fi |               |                 |             | Denis         | stered Loan Pr | ogram                                   | ,<br>      |              |         |           |           |               | Close D   | agistarad    | Drogra  |
| e 💼 Pi | riceMyLoan    |                 |             | Loop          | Status         | ogram                                   |            |              | -       |           |           |               | Cical N   | egistereu    | riogia  |
| e 💼 Lo | ock Desk      |                 |             | Loan          | Status         |                                         | Date       | 1            | Com     | mante     |           |               |           |              |         |
| • 🛅 SI |               |                 |             | Regis         | stered         | i                                       |            |              |         | menta     |           |               |           |              | _       |
| Та     | sk List       |                 |             |               |                |                                         | ·          |              | · ·     |           |           |               |           |              |         |
|        | oan Applicat  | 1011<br>Submiss |             | Gener         | ate New Rat    | te Lock C                               | Confirmat  | ion Ru       | n Inte  | rnal Prio | ing       |               |           |              |         |
|        | prifications  |                 |             | No. and a     |                |                                         |            |              |         |           |           |               |           |              |         |
|        | aacy - Disc   | losures (       | GFE/TIL     | No rate       | lock confirmat | tion on file                            | •          |              |         |           |           |               |           |              |         |
|        | ew - Disclos  | ures TRI        |             | Loc           | k Rate         |                                         |            |              |         |           |           |               |           |              |         |
| . 🔂 U  | nderwriting   |                 |             |               |                | -                                       | -          | -            | -       | -         | -         | -             | -         | -            |         |
| . 📩 🔾  | uality Contro |                 |             |               |                |                                         |            |              |         |           |           | #             | Of Rate R | enegotiatio  | ns On F |
| e 💼 Fi |               |                 |             | Rate          | Lock Status    |                                         | Not Locke  | d            | Cle     | ear Rate  | Lock Re   | auest #       | Of Extens | ions (Curre  | nt Lock |
| e 💼 SI |               |                 |             | Lock          | Deriod         |                                         | ,<br>In da | V.9          | Evi     | tond Los  | le Donio  | #             | Of Extens | ions (All Lo | cke On  |
| e 💼 Fi |               |                 |             | LUCK          | renou          |                                         |            | ys           | EX      | tena Loc  | к регю    | <u> </u>      | Of Data D | a Looke On   | File    |
| e 💼 Se |               |                 |             |               |                |                                         |            | -            |         | -         |           |               | OI Kate K | C-LUCKS OI   | 1 IIC   |
| •      | suring        |                 |             | Data          | Look           |                                         | Date       | - I ime      |         | Commen    | ts        |               |           |              |         |
|        | Jocs          |                 |             | Rate          | LOCK           | ,  <br>                                 |            | -'           |         | <u> </u>  |           |               |           |              |         |
|        | 1003 Page 1   |                 |             |               |                | ,,,,,,,,,,,,,,,,,,,,,,,,,,,,,,,,,,,,,,, | 1          | _            |         | ·         |           |               |           |              |         |
|        | 1003 Page     | 2               |             |               |                |                                         |            |              |         |           | Rate      | Price         | Fee       | Margin       | Teas    |
|        | 1003 Page 3   | 3               |             |               |                |                                         | <b>D</b>   | Deine        |         |           | 0.0000/   | 400.0000      | 0.0000    | 0.0000       | Rat     |
|        | 1003 Page 4   | 4               |             |               |                |                                         | Total      | Hidden Adi   | ustmen  | its       | 0.000%    | 0.000%        | 0.000%    | 0.000%       | 0.000   |
|        | Loan Estima   | ate             |             |               |                |                                         | Origi      | nator Base I | Price   | 113       | 0.000%    | 100.000%      | 5 0.000%  | 0.000%       | 0.000   |
|        | Closing Disc  | closure         |             |               |                |                                         | Total      | Visible Adju | ustmen  | ts        | 0.000%    | 0.000%        | 0.000%    | 0.000%       | 0.000   |
|        | Borrower-re   | sponsible       | e Closing C | Cost          |                |                                         | Final      | Price        |         |           | 0.000%    | 100.000%      | 6 0.000%  | 0.000%       | 0.000   |
| -      | Section 32 [  | Disclosur       | e           |               |                |                                         |            |              |         |           |           |               |           |              |         |
|        | CA 882 Pag    | je 1            |             |               |                |                                         |            |              |         |           |           |               |           |              |         |
|        | CA 882 Pag    | je 2            |             | Adjus         | tments         |                                         |            |              |         |           |           |               |           |              |         |
|        | CA 885 Pag    | je 1            |             |               |                | 1                                       | Descriptio | on           |         |           | Rate      | Price         | Fee       | Margin       | Tease   |
|        | CA 885 Pag    | je∠<br>vo?      |             |               | Name Address   |                                         | alata Cal  | la stad Adia |         | a ta      |           |               |           |              | Rate    |
|        | CA 885 Pag    | ле J<br>1е 4    |             | Add           | New Adjust     | Iment                                   | Pelete Se  | lected Adj   | ustme   | ints      |           |               |           |              |         |
|        | ADM Droorg    | am Disclo       | sure        |               |                |                                         |            |              |         |           |           |               |           |              |         |
| *      | 4506-T        |                 |             | Origi         | nator Compen   | sation Am                               | nount      |              | Net Poi | ints      |           |               |           |              |         |
|        | 1008 Single   |                 |             | Lend          | er paid        | \$0                                     | .00        |              | 0.000%  | 6 🗌 A     | dd lender | r paid origir | nator com | pensation to | o fees  |
|        | 1008 Combi    | ined            |             |               |                |                                         |            |              |         |           |           |               |           |              |         |
|        | Loan Submi    | ission          |             | Internal      | Notes          |                                         |            | E            | Date &  | Time St   | amp Me    | essage to L   | ender     |              |         |
| -      | Credit Denia  | al              |             |               |                |                                         |            |              |         |           |           |               |           |              |         |
| -      | Aggregate E   | Escrow A        | ccount      |               |                |                                         |            |              |         |           | $\sim$    |               |           |              |         |

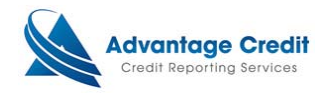

### <u>Step 3:</u>

The 4506-T form will appear. Complete all required fields and select appropriate items needed to be requested.

| 4                                                                     | Requestion manacher of tax Return                                                                          |
|-----------------------------------------------------------------------|----------------------------------------------------------------------------------------------------|
| Favorites                                                             | Spouses filed taxes: <ul> <li>jointly</li> <li>separately</li> </ul>                                       |
| PriceMyLoan                                                           | 1a. Borrower Name Lock tracy test                                                                          |
| a 🗎 Status                                                            | 1b. Borrower SSN, TIN, or EIN 000-00-0010                                                                  |
| Task List                                                             | 2a. Coborrower Name                                                                                        |
| <ul> <li>Loan Application</li> <li>Underwriting Submission</li> </ul> | 2b. Coborrower SSN, TIN, or EIN                                                                            |
| Verifications                                                         | 4. Previous Address                                                                                        |
| Legacy - Disclosures GFE/TIL                                          |                                                                                                    |
| New - Disclosures TRID                                                |                                                                                                    |
| Ouclibe Control                                                       | (as shown on the last returns filed if different)                                                          |
|                                                                       | 5. If transcript or tax information is to be mailed to a third party, enter the third party's information: |
| - Chinging                                                            |                                                                                                    |
| Suppling                                                              | Disk from Contacts Add to Contacts                                                                         |
|                                                                       |                                                                                                    |
|                                                                       | Name                                                                                                    |
|                                                                       | Address                                                                                                    |
| - Forms                                                               |                                                                                                    |
| 1003 Page 1                                                           |                                                                                                    |
| 1003 Fage 2                                                           | Phone Number                                                                                               |
| 1003 Page 3                                                           |                                                                                                    |
| 1003 Page 4                                                           | 6. Transcript requested. Tax form number(1040, 1065, 1120, etc.): 1040                                     |
| Loan Estimate                                                         | a. Return Transcript, which includes most of the line items of a tax return as filed with the IRS          |
| Closing Disclosure                                                    | b. Account Transcript, which contains information on the financial status of the account                   |
| Borrower-responsible Closing Cost                                     | c. Record of Account, which is a combination of line item information and later adjustments to the         |
| Section 32 Disclosure                                                 | account                                                                                                    |
| CA 882 Page 1                                                         | 7 Varification of Nonfiling, which is proof from the IRS that you did not file a rature for the year       |
| CA 882 Page 2                                                         |                                                                                                    |
| CA 885 Page 1                                                         | 8. 🛄 Form W-2, Form 1099 series, Form 1098 series, or Form 5498 series transcript                          |
| CA 885 Page 2                                                         | 9. Year or period requested                                                                                |
| CA 885 Page 3                                                         |                                                                                                    |
| CA 885 Page 4                                                         |                                                                                                    |
| ARM Program Disclosure                                                |                                                                                                    |
| 4506-T                                                                | One of the years requested involved identity theft on the federal tax return.                              |
| 1008 Single                                                           |                                                                                                    |
| 1008 Combined                                                         | Convright @ 2000-2016 LendingOB_All rights reserved                                                        |
| Loan Submission                                                       | oppingin o zero zero benaingate, nii ngine radorrad.                                                       |
| Credit Denial                                                         |                                                                                                    |
| Aggregate Escrow Account                                              |                                                                                                    |
| Anti-Steering Disclosure, Adjustabl                                   |                                                                                                    |
|                                                                       |                                                                                                    |

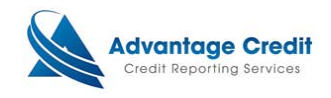

#### Ordering from SSW

#### <u>Step 1:</u>

From the settlement service work sheet (SSW), CLICK Order New Product.

### Example

| Edit                                                                                                    |        |                 |                      |                      | !            | Printer-f        | riendly version |  |  |
|----------------------------------------------------------------------------------------------------|--------|-----------------|----------------------|----------------------|--------------|------------------|-----------------|--|--|
| Worksheet #:                                                                                                    | 63464  | Need to send    | to a lender?         |                      |              |                  |                 |  |  |
| Loan #:                                                                                                    | 201601 | 0058            | Address: 854 GRI     | INDSTONE DR, ANTHIL  | L, MO 65488. |                  |                 |  |  |
| Borrower:                                                                                                    | MELIND | A TESTCASE      | Property:            |                      |              |                  |                 |  |  |
| Co-Borrower:                                                                                                    |        |                 |                      |                      |              |                  |                 |  |  |
|                                                                                                    |        |                 |                      |                      |              |                  |                 |  |  |
| Order New Product Import Existing ProductSelect a doc type                                                                               |        |                 |                      |                      |              |                  |                 |  |  |
| Service                                                                                                    | e      | -               |                      | Date Ordered         | Status       | Price            |                 |  |  |
| CREDIT REPO                                                                                                    | )RT    |                 |                      |                      |              |                  |                 |  |  |
|                                                                                                    | remove | 3122764: MELINE | DA TESTCASE          | 01/14/16 03:34:10 PM | XP/TU/EF     | <u>\$0.99</u>    |                 |  |  |
| UNDISCLOSED DEBT NOTIFICATIONS<br>IDENTITY VERIFICATION                                                                                  |        |                 |                      |                      |              |                  |                 |  |  |
|                                                                                                    | remove | 247779: MELIND  | A TESTCASE *****0010 | 01/14/16 03:34:11 PM | INSTANTID    | <u>\$0.00</u>    |                 |  |  |
| FLOOD REPORT<br>AVM REPORT<br>TAX REFURN VERIFICATION<br>BUSINESS CREDIT REPORT<br>VERIFICATION OF EMPLOYMENT<br>VERIFICATION OF DEPOSIT |        |                 |                      |                      |              |                  |                 |  |  |
|                                                                                                    |        |                 |                      |                      | то           | TAL: <u>\$0.</u> | <u>99</u>       |  |  |

Contact Advantage Credit: call (303) 670-7993 or fax (303) 670-8067 WCL © 2000-2016 <u>MeridianLink</u>, Inc. All rights reserved. <u>Privacy Statement</u>

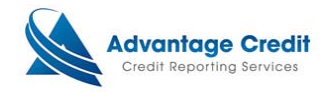

### <u>Step 2:</u>

A new window will appear and display the additional products that can be ordered. Under Employment/Income/Asset Verification section, CLICK Order TRV (4506-T).

| Select a                 | a doc type                                                                                                    | Expo |
|--------------------------|----------------------------------------------------------------------------------------------------|------|
| CASE ***<br>3 or fax (30 | Select Service to Order Webpage Dialog  Select Service to Order  Credit Verification  Property Verification  Employment/Income/ Asset Verification  Order Verification  Order Verification  Order TRV (4506-T)  Order Verification of Deposit | ).99 |
|                          | Fraud Detection Cancel                                                                                                    |      |

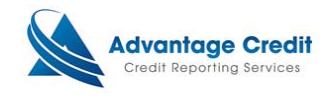

### <u>Step 3:</u>

A new window will appear. Complete all required fields and select appropriate details for the request. When completed CLICK Order button.

Example

| Tax Return Verification                                                                                                    | 4404000                   |        | Options |
|----------------------------------------------------------------------------------------------------|---------------------------|--------|---------|
| User LARRY TRAN                                                                                                    |                           | Cancel | card    |
| Loan Identifier 🖲 🔵 Notification Email<br>2016010058  arryt@meridianli                                                                                                    | l 🔊<br>nk.com             |        | Order   |
| Taxpayer Information           Full name or Business Name on tax form         Image: Comparison of the second second se | SSN/EIN                   |        |         |
| Spouse's Name for Joint Returns                                                                                                    | Spouse's SSN              |        |         |
| Current Address                                                                                                    |                           |        |         |
| Previous Address (shown on last tax return,<br>Full Address <sup>(2)</sup>                                                                                                    | if different from above)  |        |         |
| Tax Forms ? Transcript Type ?                                                                                                    | Year(s) Requested         |        |         |
| Add Transcript                                                                                                    | V 12013 12014 12013 12012 |        |         |
| 4506-T Delivery Method 🔮 🧐                                                                                                    |                           |        |         |
| ○ I will upload the signed 4506-T form.<br>4506-T (PDF or TIFF file smaller than 2 MB)                                                                                                    | Browse                    |        |         |
| Contact Advantage Credit: call (303) 670-7993 or                                                                                                    | fax (303) 670-8067        |        |         |

END